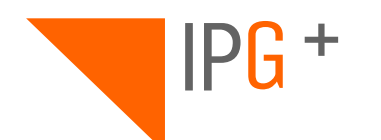

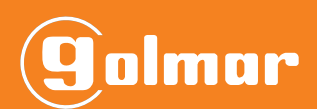

# ART 4TH/G+

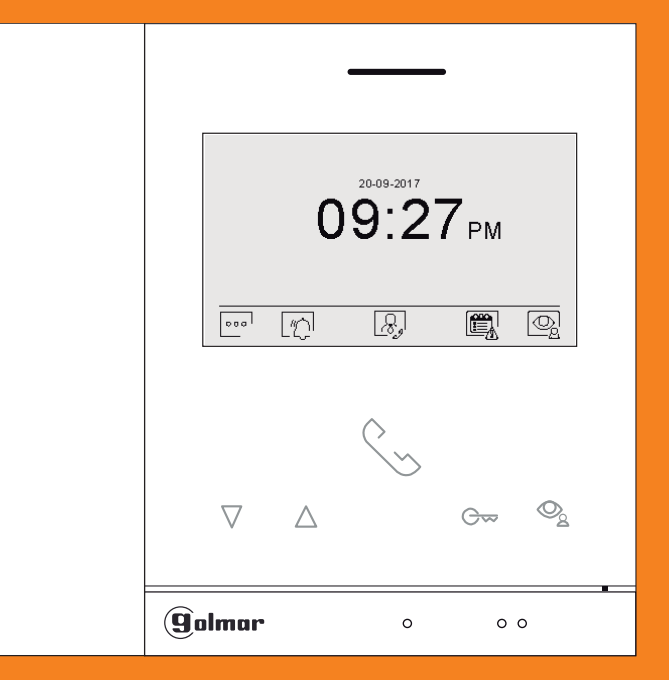

# **USER MANUAL**

USM\_ART4TH\_fw1.01\_REV.0122|ENGLISH

### INDEX

| 1. System operation        |
|----------------------------|
| 1.1. Call reception        |
| 1.2. In communication      |
| 1.3. Make a call           |
| 2. Home screenl            |
| 3. Functions               |
| 3.1. "Do Not Disturb" menu |
| 3.2. Events                |
| 3.3. Preview               |
| 3.4. Intercom              |
| 4. Settings                |
| 4.1. Personal              |
| 4.2. About                 |
| 4.2. System                |

## **1. SYSTEM OPERATION**

#### 1.1 Call reception:

When receiving a call the monitor starts beeping displaying on the screen who is trying to communicate with the house. The monitor will automatically take a snapshot so that if the call is not answered, you can check who the caller was.

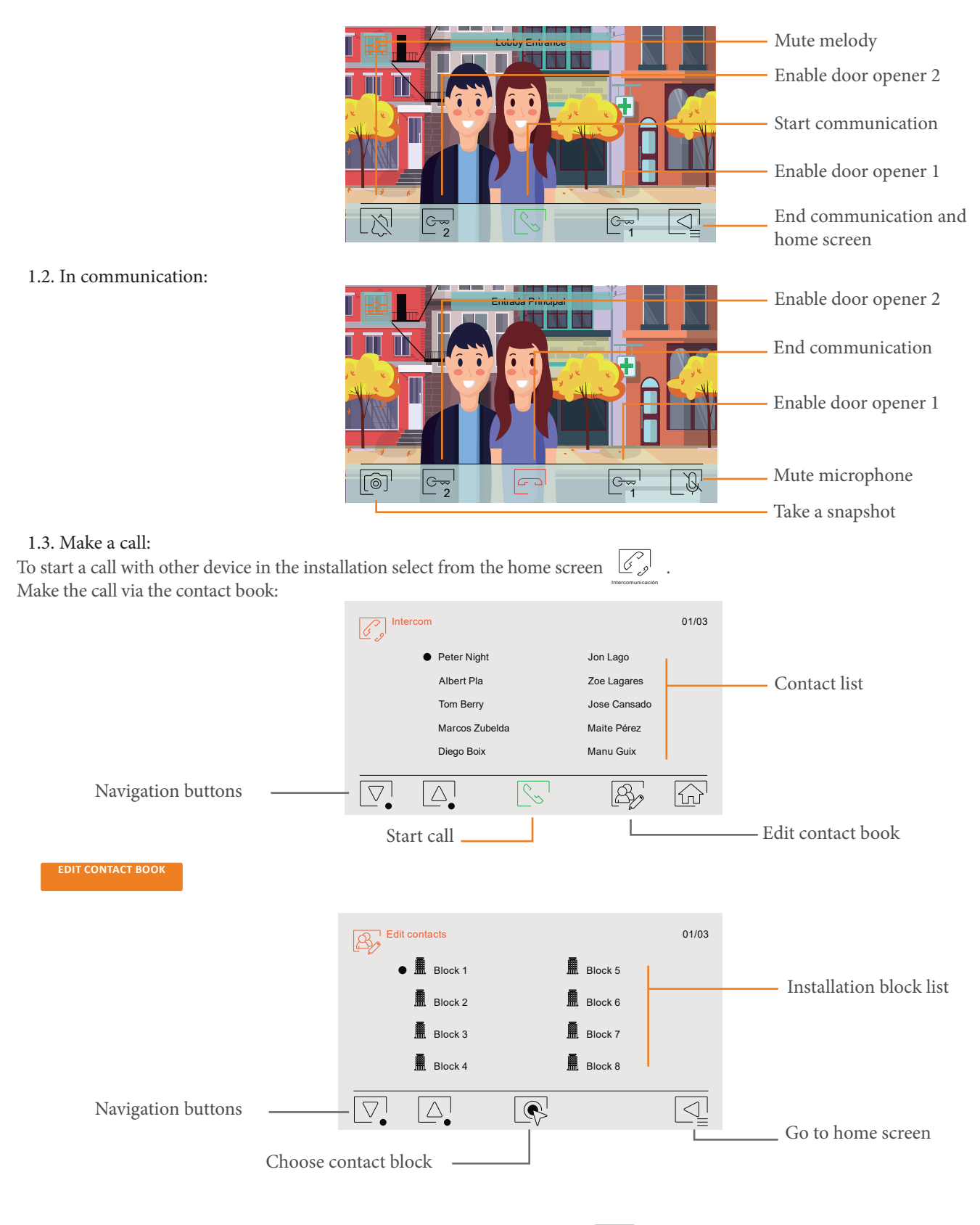

(\*) It is possible to do a call rapidly to the guard unit. To do so, simply press  $\Re_{g}$  from the home screen.

#### **2. HOME SCREEN**

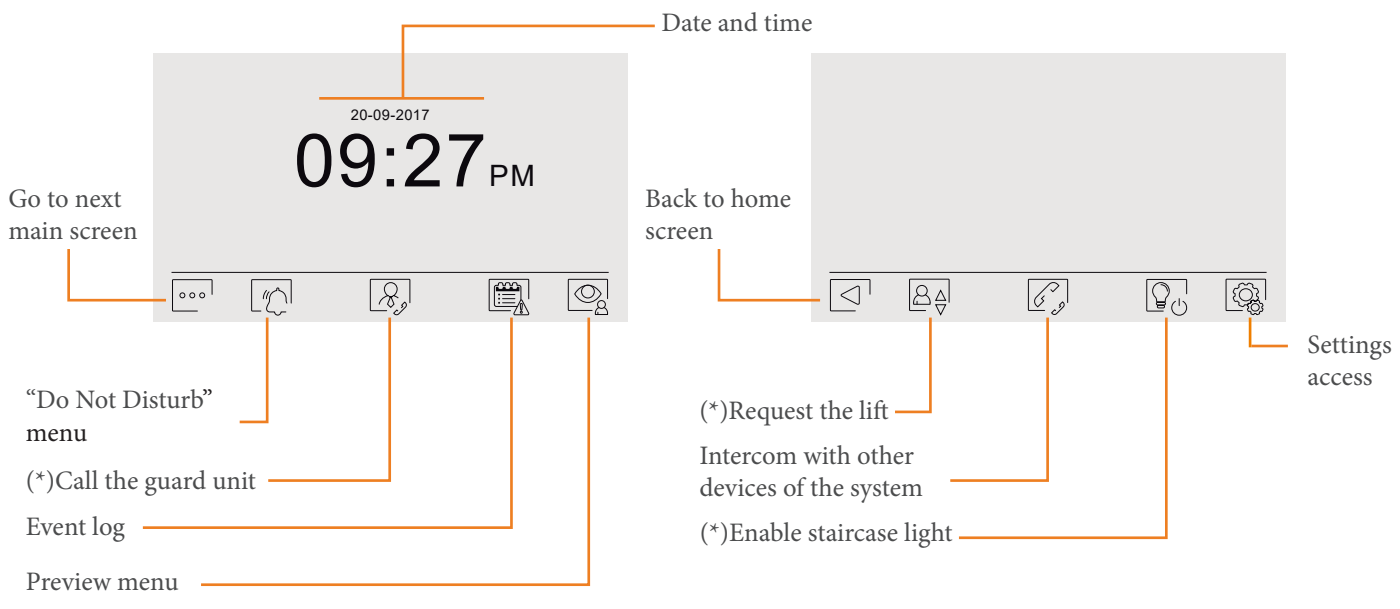

#### (\*)QUICK ACCESS ICONS:

Icons located on the bottom row of the screen are quick access. To be able to use them the corresponding function must be enabled and in some cases have an additional element (guard unit, lift controller, alarm sensor...).

#### **3. FUNCTIONS**

3.1. "Do not disturb" menu. This funciton allows to manage the behaviour of the monitor when a notification occurs.

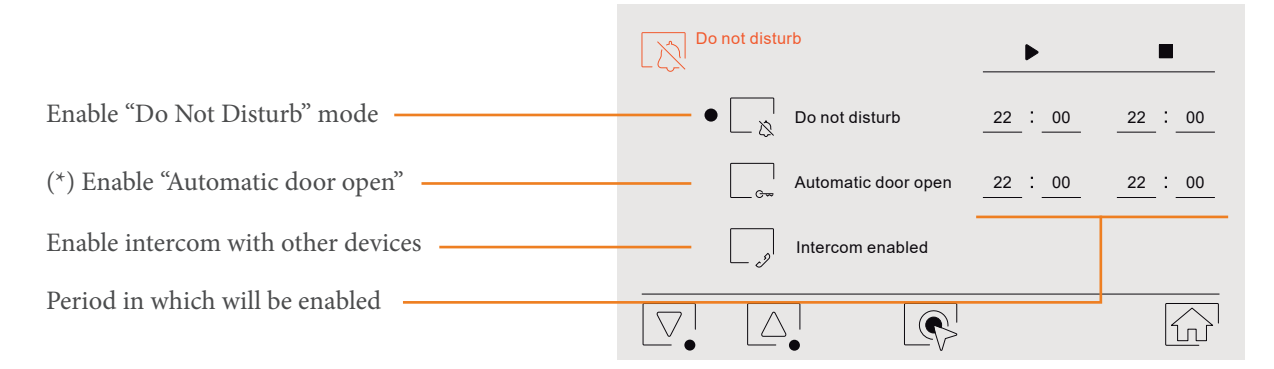

(\*) When "Automatic door open" mode enabled, the monitor will automatically open the door without the need of respondig the call from the door panel.

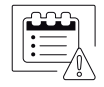

3.2. Events. The events section provides the following options:

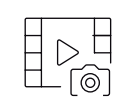

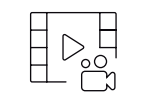

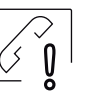

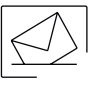

These are defined in detail below:

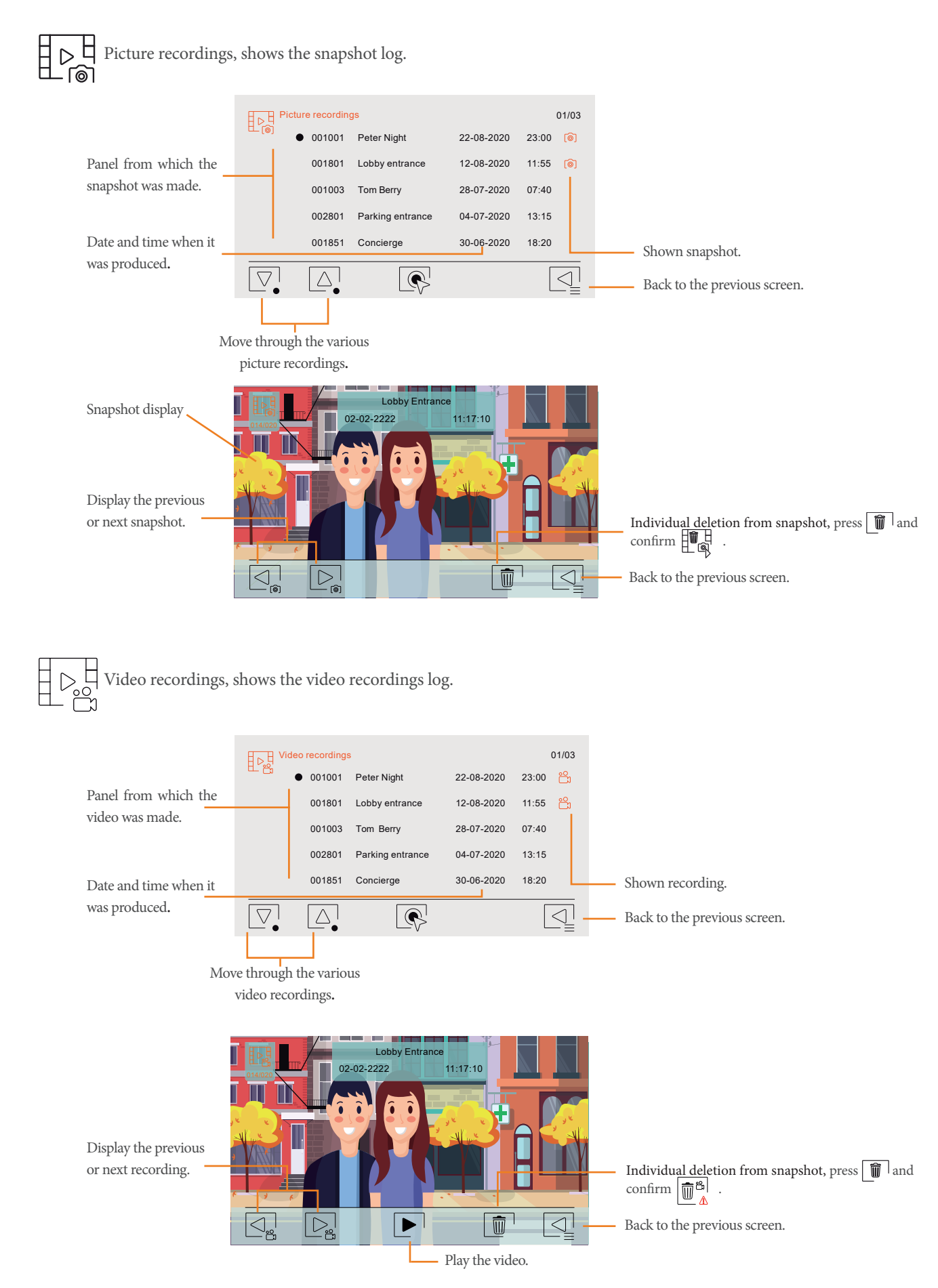

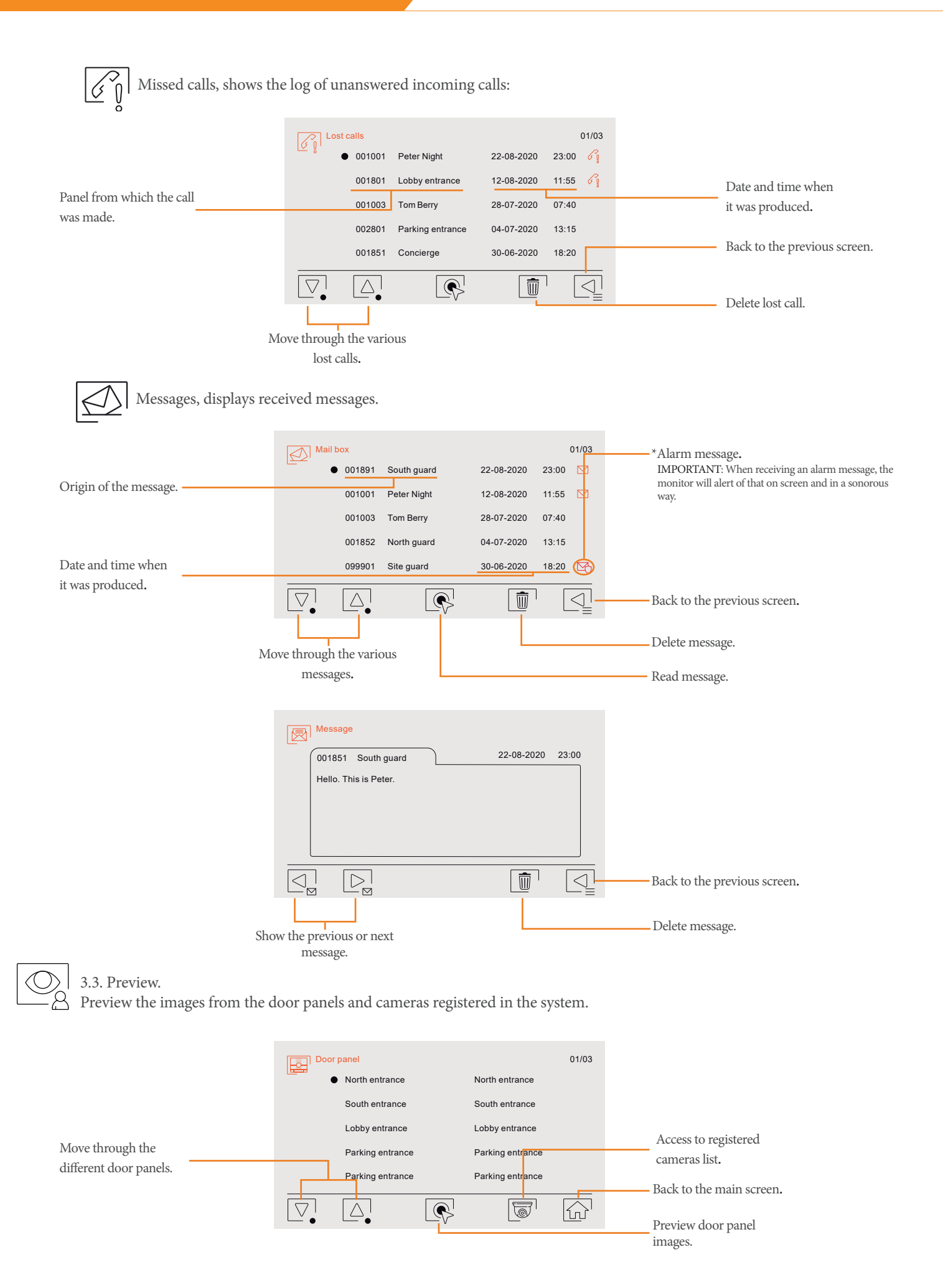

www.golmar.es

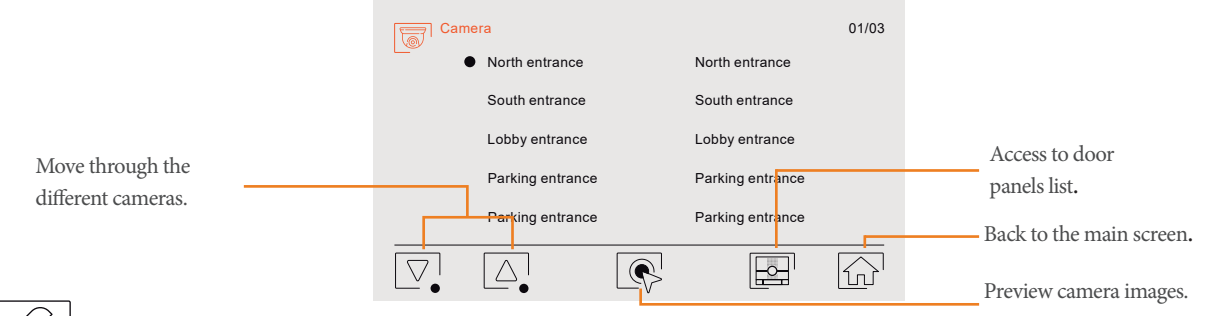

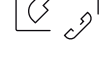

3.4. Intercom.

Settings.

To see how to intercom with the monitor, go to the "Make a call" manual section.

#### 4. SETTINGS

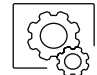

The settings section provides the following options: These are defined in detail below: 4.1. Personal: melody selection, volume, leave message... User. User Language selection. • Hanguage English Identification name of the monitor. Name Peter Night Move through the (the name modification is not instantaneous, it updates at midnight) fields. ..... \*\*\*\* Access code Set the code of panel opening. \*The code cannot be repeated or consecutive. Example: 8888 or 1234 would not be valid  $\nabla$  $\triangleleft$  $\wedge$ Back to the previous screen. Ringtones. • Level 04 Adjust ringtone volume between 1-5. Door panel 05 Intercom 05 Select ringtone between 1-6. Move through the (selecting different ringtones allosw to differentiate the origin of the call) fields. ●<sub>Q</sub> Guard Doorbell 03 03 Back to the previous

Choose the field to be modified. مە Leave message. ---Start time Interval in which it will be enabled. Leave message End time. Enable Leave Enable message 22 : 00 22 : 00 message. Move through the  $\bigcirc$ Delay Instant Instant activation or if the call is not answered. fields.  $\triangleleft$ Back to the previous screen.  $\bigtriangledown$  $\triangle$ Choose the field to be modified.

 $\triangleleft$ 

screen.

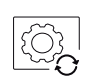

Reset personal settings. Reset Reset personal settings ? Back to the previous screen Reset all personal settings. Ż 4.2. About: Device information. 8 About **E** | 1.00 Block number 98 0 799 Apartment address Monitor unit 1 Local IP 10.0.15.82 255.0.0.0 Subnet Mask 10.0.0.1 Gateway 10.0.14.9 Server IP MAC address e6:ff:6f:78:6a:27 Back to the previous screen Access to the manual QR code. Instructions

Back to the about section.

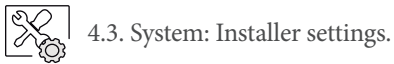

"System" settings are not detailed in this manual as these are installer settings.

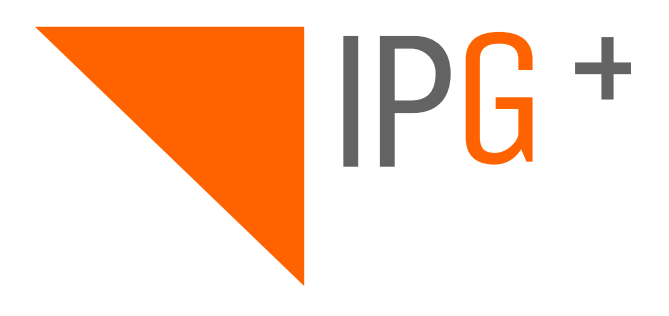

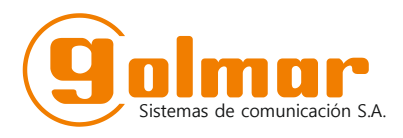

C/ Silici 13. Poligon Industrial Famadas 08940 – Cornellà del Ilobregat – Spain golmar@golmar.es Telf: +34 934 800 696 www.golmar.es